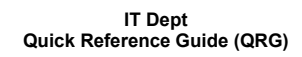

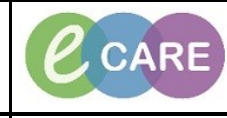

Version Number – 2.0

Document No - Ref 127

## **REMOVING AN ESTABLISHED RELATIONSHIP**

|    | Fro                                                                                                    | m within                                                                                                    | your Patient Record, choo<br>Main Menu opti                                                                                                    | se the Patient l<br>on                                                                                                    | Information                                                                                                    |               |
|----|----------------------------------------------------------------------------------------------------|----------------------------------------------------------------------------------------------------|----------------------------------------------------------------------------------------------------|----------------------------------------------------------------------------------------------------|----------------------------------------------------------------------------------------------------|---------------|
| 1. |                                                                                                    | ered by Nacse, Train Twelve                                                                                                    |                                                                                                    |                                                                                                    | D. 8. 12                                                                                                    |               |
|    | 100 total total t                                                                                                    | stage Centre 🕴 Petient List 👫 Whitebu<br>Notes 🎡 Tear Off 🇱 Suspend 🥞 Dift                                                                                                    | ani 🖞 Doctor's Worksti 🖏 Dochanje Euskheand 🐘 Scheduliny 🕋 MPTL. Materisky Whiteboard 🧯 Collection Ruis 🐩 eCoard<br>👔 Calculator 🍓 Adhice 🚥 Medication Administration 🚛 Specimen Calculator 🦛 Speciment Collection a. Ph. Dipart 🔒 Cemmun                                                                                                    | n 📜 Einis 💭<br>icate - 🔬 Medical Record Request 🙀 Recut Copy 🕵 Related Records                                                                                                    | s 🕷 Scheduling Appaintment Book 🧟 Collections Inquiry                                                                                                    |               |
|    | REDUINTON, VERA<br>REDUINTON, VERA<br>Altergies to known Allergies                                                                                                    | PDD:                                                                                                    | Age55 years SecFemale<br>DOB:24/Jun/82 M8H:512266<br>Reson: NHS No:d65:487:8140                                                                                                    | Loc:RD#-GH Wani 20: Bay 05: Bed 11<br>Inputient (22/Jav/2018 15/25 - +No - Discha<br>Clinical Staff-O'hara , Richard James                                                                                                    | nge dater)                                                                                                    |               |
|    | Narres Workflow<br>Results Review                                                                                                    | A 10   40 10   4, 4, 1005<br>Hardover ×                                                                                                    | ·····································                                                                                                    | × +                                                                                                    | Statutes (Statutes)                                                                                                    |               |
|    | krepterak-uterintera<br>Drug Charr<br>Task Lief<br>AccounterURnist Balance                                                                                                    | Presenting Complaint<br>Problem List                                                                                                    | Home Medications (1)                                                                                                    |                                                                                                    | AT Visits   20   =-                                                                                                    |               |
|    | Clinical Notes<br>Clinical Notes                                                                                                    | Handover Documentation (II)<br>Allergies (I)                                                                                                    | Heldotten  Gopldogref (Clopidogref 75mg tablets (TTO padd)) 1 tablet, onal, ONCE a day (morning)                                                                                                    | Ofhara , Richard James                                                                                                    | Document History: Incomplete Complete History                                                                                                    |               |
|    | Problems and Diagnoses<br>Form Browser<br>Hotsanies                                                                                                    | Medications<br>Vital Signs<br>Ehild Palance                                                                                                    | Medications                                                                                                    |                                                                                                    | selected view $ \mathfrak{d}  = -$                                                                                                    |               |
|    | Patient Information                                                                                                    | Assessments (0)<br>Labs                                                                                                    | Order<br>6. Schodded (0)                                                                                                    | Order Start                                                                                                    | Status:                                                                                                    |               |
|    | Drug Char Survey<br>Procedures and Diagnoses<br>Medication Supply                                                                                                    | Documents (6)<br>Outstanding Orders                                                                                                    | Digatin 125 microgram, oral, ONCE a day<br>Meropenen for influent – Sodium Childed 0.9% IV act 50 mL 1 g, 200 mL/hour, intraVENIOUS, every THREE hours<br>Concerts — Resementer V were influent for Presentation and Nonlandra Details                                                                                                    | February 09, 2018 08:00<br>February 08, 2018 13:11<br>February 08, 2018 13:11                                                                                                    | Ordered a<br>Ordered                                                                                                    |               |
|    | Quick Oxfores<br>HE Community View                                                                                                    | Nursing Handover                                                                                                    | Polytethiese glycal with electrolytes (Macropol compound and liquid NPF sugar fired) 25 mL, anal, CNCE a day<br>Transdal 30 mg, anal, FOUR times a day                                                                                                    | February 09, 2018 08:00<br>February 09, 2018 18:00                                                                                                    | Ordered Ordered                                                                                                    |               |
|    |                                                                                                    | Nurse Handover (Nursing Hand<br>Select Other Note                                                                                                    | Wardsmin (Nardsmin placeholder) -, CNLCE a day (functione)<br>d Continuous (0)<br>PINU/Neschedated Available (1)                                                                                                    | February 09, 2018 12:00                                                                                                    | Ordered                                                                                                    |               |
|    |                                                                                                    |                                                                                                    | Personkanadi 300 mg. onl, FDUR Binne a day, PRI: pain<br>Admisistered (0) Lait 24 hours<br>I Biocontinead (0) Lait 24 hours                                                                                                    | February 08, 2018 13:11                                                                                                    | Ordered                                                                                                    |               |
|    |                                                                                                    |                                                                                                    | Vital Signs 🕂 🗸                                                                                                    | Selected state                                                                                                    | net" Last 46 hours: Selected Vett. More*                                                                                                    |               |
|    |                                                                                                    |                                                                                                    | No results found                                                                                                    |                                                                                                    |                                                                                                    |               |
|    |                                                                                                    |                                                                                                    | Fluid Balance No results found                                                                                                    |                                                                                                    | Selected visit (24 hour periods starting at 00:00)   21 =-                                                                                                    |               |
|    |                                                                                                    |                                                                                                    | Assessments +                                                                                                    |                                                                                                    | Selected visit   🏹   =-                                                                                                    |               |
|    |                                                                                                    |                                                                                                    |                                                                                                    |                                                                                                    | 10483 2000222300 00 MMA 201 204 85                                                                                                    |               |
|    |                                                                                                    |                                                                                                    | Select the 'Care Provider S                                                                                                    | Summary' tab                                                                                                    |                                                                                                    |               |
| 2  | REDURASTON, VERA = 512258 Opened by Nurse, Train Twelve                                                                                                    |                                                                                                    |                                                                                                    |                                                                                                    |                                                                                                    | ⊃][£#][83]]   |
| Ζ. | Task bit View Patient Record Links Nothroations                                                                                                    | Relationships Help<br>t 🌇 Whiteboard 🌇 Doctor's We<br>bend 🏨 Exit 📑 Calculator 🎦                                                                                                    | orklist 🎬 Discharge Dashboard 🎬 Scheduling 🖴 MPTL. Matemity Whiteboard 👔 Collection Runs 🎬 e<br>AdHoc 🎟 Medication Administration 📜 Specimen Collection 🚔 PM Conversation - 🙀 Depart 🔩 Con                                                                                                    | Coach 💡 🗄 Links 🦕<br>municate + 🗿 Medical Record Request 🍇 Result Copy                                                                                                    | 🖫 Related Records 🗮 Scheduling Appointment Book 🚾 Collections Inquiry                                                                                                    |               |
|    | REDDINGTON, VERA<br>REDDINGTON, VERA<br>Alergies: No Known Allergies                                                                                                    | _                                                                                                    | Age:55 years Sex:Female<br>DOB:24/Jun/52 MRN:512268                                                                                                    | Loc:RD8-GH Ward 20<br>Inpatient (22/Jan/2018 1                                                                                                    | ← List → Markecent - Name<br>0; Bay 05; Bed 11<br>1525 No - Discharge date -]                                                                                                    | - Q           |
|    | PDD<br>Menu ? 🔇 - 👫 Pati                                                                                                    | :<br>iant Information                                                                                                    | Resus: NHS No:965-687-8140                                                                                                    | Clinical Staff:O'hara                                                                                                    | , Richard James                                                                                                    | 2 minuter tao |
|    |                                                                                                    |                                                                                                    |                                                                                                    |                                                                                                    | 🗇 Full screen 👘 Print 📌                                                                                                    | E minutes ego |
|    | Results Review Requests/Care Plans + Add Lifetime Relationship                                                                                                    | s Procedures Allergies Visit                                                                                                    | t Lie Care Provider Summary stient Demographics                                                                                                    |                                                                                                    | [9]Full screen ⊜™∞∞ द                                                                                                    |               |
|    | Numer brockhow         Problem and Diagnose           Execute Stores              Å. Add<br>broggetst/Care Brans<br>brogg              Å. Add<br>brans<br>brans                                                                                                    | s Procedures Allergies Visit<br>ps My Relationships Only<br>Relationship Status Begin Dat<br>Registered GP Active 24/Jun/62                                                                                                    | Care Provider Sommary Julien Domographics                                                                                                    |                                                                                                    | ⊠fulscees @hin &                                                                                                    |               |
|    | Inner Handhar<br>Regelit Cari Pinn<br>Regelit Cari Pinn<br>Tackatt<br>Accessment School Babace<br>Clinical Notes                                                                                                    | s Procedures Allergies Visit<br>ps My Relationships Only<br>Relationship Statur [Regin Dat<br>Registered GP Active 24/Jun/62                                                                                                    | ten Dengaghia<br>Ten Data Cincian Serva                                                                                                    |                                                                                                    | Qfatsom 🐠 🤇                                                                                                    |               |
|    | Chine and Balance Benefit Care Parts Benefit Care Parts Benefit Care Parts Benefit Care Parts Data Care Parts Data Care Parts                                                                                                    | Procedures Aftergies Visit<br>ps Ny Relationships Only<br>Registered GP Adree 240 June52                                                                                                    | And Date Constant Server                                                                                                    |                                                                                                    | Qfatseen ●~~ &                                                                                                    |               |
|    | Tack in transford<br>Regardit Care Film ◆ Add<br>Drug Cart<br>Tack tat<br>Accessment/Full fabree<br>Chicel Motes<br>Alorgies ◆ Add<br>Peoblems and Dagroses<br>Form Revee<br>Hintres                                                                                                    | s Procedures Attergies Waik<br>ps ■ M Relationships Only<br>Registered GP Adire 34/Jan/62                                                                                                    | LLL Care Provider Sammary Intent Demographics                                                                                                    |                                                                                                    | (Clutsom 🕬 🖉                                                                                                    |               |
|    | Tack talk<br>Regetti Care Rim ◆ Ads<br>Dago Cart<br>Tack tal<br>Accessmet Full distance<br>Clinical Notes<br>Accessmet Full dispose<br>From Research<br>Concart Notes<br>Accessmet Full Concess<br>From Research<br>Concernent Actor<br>Pathemis of Concernent<br>Research<br>Pathemis of Concernent<br>Research<br>Pathemis of Concernent<br>Research<br>Pathemis of Concernent<br>Research<br>Pathemis of Concernent<br>Research<br>Pathemis of Concernent<br>Research<br>Pathemis of Concernent<br>Research<br>Pathemis of Concernent<br>Research<br>Pathemis of Concernent<br>Research<br>Pathemis of Concernent<br>Research<br>Pathemis of Concernent<br>Research<br>Pathemis of Concernent<br>Research<br>Research | Procedures: Altergie: Visit     Procedures: Altergie: Visit     pr. My Relationships Only     Planationships Database States (Segn Dat     Registered OF Adhre 24/Jan/92                                                                                                    | LL Care Provider Summary I along graphics                                                                                                    |                                                                                                    | Qfutsom ●~~ &                                                                                                    |               |
|    | Inter a transmore<br>Recent Recent<br>Recent Recent<br>Recent Care Para<br>Days Chart<br>Tack Lift<br>Accessment Charles<br>Accessment Charles<br>Pachement and Disposes<br>Pachements<br>Doug Chart Generation<br>Pachement Schements<br>Doug Chart Generation<br>Proceediments<br>Doug Chart Generation<br>Processments<br>Processments<br>Processment                                                                         | a Procedure Altergia Viai<br>p III Procedure Altergia Viai<br>III Procedure Altergia<br>III Procedure Altergia<br>Registered Of Adver 2010;e02                                                                                                    | I and Dama Server                                                                                                    |                                                                                                    | Qîfutsom ⊛~~ &                                                                                                    |               |
|    | Total Northology Section 1995 (1997) (1997)                                                                                                    | a Procedure Altergia Van                                                                                                    | LL Care Provider Sommary<br>Terre Touries Constant Server<br>Terre Constant Server<br>Terre Const |                                                                                                    | jΩlatsom ⊛… &                                                                                                    |               |
|    | Inter Working Sectors 1 and Sectors 1 and Se                                                                                                    | Monecolarse Management of the second second se |                                                                                                    | Jaket Date (Studwage Date   Free Nameser/Freedow                                                                                                    | (Clutoren ) 2                                                                                                    |               |
|    | Incent Mathematical Sectors Add Particle Mathematical Sectors Add Particle                                                                                                    | Proceediums (Harry Charles)     Proceediums (Harry Charles)     Proceediums (Harry Charry Charles)     Proceediums (Harry Charles)     Proceediums (Harry | Care Provider Summary     Annue Demographics     Transfer Concent Source     Transfer Concent Source     Transfer Search Source     Transfer Search Source     Source Source     Transfer Search Source     Transfer States Source     Transfer Source Source     Transfer Source     Transfer Source     Transfer Source     Trans                                                                                                    | Admit Date [Scinary Date ] Fre Handsel [Treatment<br>under] 22/an/18 201177 General<br>22/an/18 201177 General<br>22/an/18 201177 General                                                                                                    | Calutoren Der Color Hold Private De groß Fer 11<br>Sterry Robert Hold Private De groß Fer 11<br>Sterry Robert Hold Private De groß Fer 11<br>Sterry Robert Hold Private De groß Fer 11                                                                                                    |               |
|    | Incent Monthology<br>Recent Carl Park & Add<br>Dog Carl<br>Tack Lit<br>Aussennet: Christ Med Salesce<br>Christ In More<br>Aussennet: Christ Med Salesce<br>Fam Beacem<br>Packems and Chapsesa<br>Packems And Chapsesa<br>Packems And Chapsesa<br>Packet And Chapsesa<br>Packet A                                                                                                    | My Editionalyses Chip     My Editionalyses     My Editionalyses     | I/I/ Core Provider Sommary         Anter Damographics           Image: Image:                                                                                                    | Austi Bahi (Sobage Bahi (Fotbacket)/Totolog<br>under) 22040/3 Million<br>22040/3 Million Station<br>22040/3 Million Station<br>22040/3 Million Station<br>22040/3 Million Station<br>22040/3 Million Station<br>22040/3 Million Station<br>22040/3 Million Station<br>22040/3 Million Station<br>Million Station Station<br>Million Station Station<br>Million Station Station<br>Million Station Station Station<br>Million Station Station Station<br>Million Station Station Station<br>Million Station Station Station Station<br>Million Station Station Station Station<br>Million Station Station Station Station<br>Million Station Station Station Station Station<br>Million Station Station Station Station Station Station<br>Million Station Station Station Station Station Station Station Station<br>Million Station Station Station Station Station Station Station Station<br>Million Station Station Sta                                                                                                    | Chalterer         00000         0         0         0         0         0         0         0         0         0         0         0         0         0         0         0         0         0         0         0         0         0         0         0         0         0         0         0         0         0         0         0         0         0         0         0         0         0         0         0         0         0         0         0         0         0         0         0         0         0         0         0         0         0         0         0         0         0         0         0         0         0         0         0         0         0         0         0         0         0         0         0         0         0         0         0         0         0         0         0         0         0         0         0         0         0         0         0         0         0         0         0         0         0         0         0         0         0         0         0         0         0         0         0         0         <                                                                                                    |               |
|    | Interior Manhandian<br>Request Care Plant & Add<br>Dag Gard<br>Tak US<br>Anterminet Reading<br>Chinical Notes<br>Anterminet Readon<br>Anterminet Readon<br>Problems and Diagnoses<br>From Norware<br>Dags Care Monoraby<br>Procedure and Diagnoses<br>Additional Supports<br>Dags Care Monoraby<br>Procedure and Diagnoses<br>Hold Commonly View<br>From Norware<br>Hold Commonly View<br>From Norware<br>Hold Commonly View<br>From Norware<br>Common Norware<br>Common N                                                                                                    | Bonedadow (Brange) Van     Bonedadow (Brange)     Bandisonala Carlo     Bandisonala Carlo     Bandisonala | Care Provider Sommary     Annu Elemographics     Care Toroider Sommary     Annu Elemographics     Care Toroider Sommary     Care Toroider Sommary     Care Toroider Somma                                                                                                    | Adaut Outs Distance Date First Handsen <sup>1</sup> Tinsteine<br>2004/03 2014/2 Onter 2014<br>2004/03 2014/2 Onter 2014<br>2004/03 2014/2 Onter 2014<br>2004/03 2014/2 Onter 2014<br>2004/03 2014/2 Onter 2014<br>2004/03 2014/2 Onter 2014<br>2004/03 2014/2 Onter 2014<br>2004/03 2014/2 Onter 2014<br>2004/03 2014/2 Onter 2014<br>2004/03 2014/2 Onter 2014<br>2004/03 2014/2 Onter 2014<br>2014/2 Onter 2014/2 Onter 2014<br>2014/2 Onter 2014/2 Onter 2014<br>2014/2 Onter 2014/2 Onter 2014/2 Onter 2014<br>2014/2 Onter 2014/2 Onter 2014                                                                                                    | Chattoren Der Constanting Starting     Scotten Constanting Starting     Scotten Constanting Starting     Scotten Constanting Starting     Scotten Constanting Starting     Scotten Constanting Starting     Scotten Constanting Starting     Scotten Constanting Starting     Scotten Constanting Starting     Scotten     Scotten    |               |
|    | The advance of the second second seco                                                                                                    | My Relationships Coly     Manual Market      Market      Mark | E         Carc Provider Summary<br>and Damage Mark           Image: Second Second Secon                                                                                                    | Adea Date [Statharg Date  Tre Hanber]Treater<br>United 200433 Shi172 General<br>2200433 Shi172 General<br>2200433 Shi172 General<br>2200433 Shi172 General<br>2200433 Shi172 General<br>2200433 Shi172 General<br>2200433 Shi172 General<br>2200434 Shi172 General                                                                                                    | Chattoren         0         0         0         0         0         0         0         0         0         0         0         0         0         0         0         0         0         0         0         0         0         0         0         0         0         0         0         0         0         0         0         0         0         0         0         0         0         0         0         0         0         0         0         0         0         0         0         0         0         0         0         0         0         0         0         0         0         0         0         0         0         0         0         0         0         0         0         0         0         0         0         0         0         0         0         0         0         0         0         0         0         0         0         0         0         0         0         0         0         0         0         0         0         0         0         0         0         0         0         0         0         0         0         0         0         0                                                                                                    |               |
|    | Teach Robin     Pachar Robin       Request Coar Rain     • Add       Daig Carl     • Add       Tat Lit     Accounter Charle Mathematic       Accounter Charle Mathematic     • Add       Pachema and Dispose     • Add       Pachema and Dispose     • Add       Pachema and Dispose     • Add       Proceemation     • Add       Drog Carl Somenay     • Add       Proceemation     • Add       Addoctor Sorgery     • Add       • Community View     • Mathematic       • Mathematic     • Mathematic       • Mathematic     • M                                                                                                    | My Relationships Old     more set of a set of a set  | Core Provider Summary     Annue Demographics     Control Control Control     Control Control     Control     Contro     Control     Control     Control     Control     Control     C                                                                                                    | Janet Mari (Sonage Date / Fin Linuxa)/Totano           Valuet Mari (Sonage Date / Fin Linuxa)/Totano           2200-13         \$31177           2200-13         \$31177           2200-13         \$31177           2200-13         \$31177           2200-13         \$31177           2200-13         \$31177           2200-13         \$31177           2200-13         \$31177           2200-13         \$31177           2200-14         \$31177           Jundies / 2200-38         \$31177                                                                                                    | Chattoren Der Konnen Sternen Ster |               |
|    | The stand Bold and Standing and Standing and                                                                                                    | My Editionally Column     Section 2 (1997)     My Editionally Column     Registered B1 Address     Address     Addres     Address     Address     Address     Addres     Address      | Care Provider Summary     Annu Bunngryphis     Care Data     Concision Socie     Concision Socie                                                                                                    | Joint Data Stanaye Cast         Fits Haman           Marcin Data Stanaye Cast         Fits Haman           Java Stanaye Cast         Mility Cast           2204/18         Mility Cast           2204/18         Mility Cast           2204/18         Mility Cast           2204/18         Mility Cast           2204/18         Mility Cast           2204/18         Mility Cast           2204/18         Mility Cast           2204/18         Mility Cast           2204/18         Mility Cast           204/18         Mility Cast           204/18         Mility Cast                                                                                                    | Allower         Allower         Allower <t< th=""><th></th></t<>                                                                                                    |               |
|    | Institution     Product model       Request Coart Name     Add       Doig Cart     Add       Tak Lit     Add       Doig Cart     Add       Tak Lit     Add       Accessment field balance     Add       Problems and Diagness     Add       Productions and Diagness     Add       Doig Cart Community     Processmentation       Productions and Diagness     National Community       Decis Community View     Viet Restance       Community View     Community       Community View     Community                                                                                                    | Provedance Allerge Otto     Provedance Allerge Otto     Provedance Allerge Otto   | Care Provider Sommary     and Denographics     Table     Care Provider Sommary     Table     Care Provider Sommary     Table     Table     Ta                                                                                                    | Amit Date (Stratuge Date (Instantion)<br>Instantion (Stratuge Date (Instantion)<br>Instantion (Stratuge Date (Instantion)<br>220003 Million (Stratuge Date (Instantion)<br>220003 Million (Stratuge Date (Instantion)<br>220003 Million (Stratuge Date (Instantion)<br>220003 Million (Stratuge Date (Instantion)<br>220003 Million (Stratuge Date (Instantion)<br>220003 Million (Stratuge Date (Instantion)<br>220003 Million (Stratuge Date (Instantion)<br>220003 Million (Stratuge Date (Instantion)<br>220003 Million (Stratuge Date (Instantion)<br>20003 Million (Stratuge Date (Instantion)<br>20003 Million (Stratuge Date (I                                                                                                    | Officiency     Operation       entrontion     Transfer       Support     Operation       Support     Operation       Support     <                                                                                                    |               |
|    | Total and allow     Problem and Degrees       Request Coar Main     Add       Request Coar Main     Add       Tak Lit     Add       Chick of Notes     Add       Ascentration for wards     Add       Product mark for wards     Add       Origin Coar Station     Add       Product mark for wards     Add       Origin Coar Station     Add       Origin Coar Station     Add       Origin Coar Station     Add       Origin Coar Station     Add       Origin Coar Station     Add       Origin Coar Station     Add       Origin Coar Station     Add       Origin Coar Station     Add       Add Loar Station     Add       Add Loar Station     Add       Origin Coar Station     Add       Origin Coar Station     Add       Origin Coar Station     Add       Origin Coar Station     Add       Origin Coar Station     Add       Origin Coar Station     Add       Origin Coar Station     Add       Origin Coar Station     Add       Origin Coar Station     Add       Origin Coar Station     Add       Origin Coar Station     Add       Origin Coar Station     Add       Origin Coar Station<                                                                                                    | Provednos d'Anna Vitaliano Vitaliano     Maria Cala de la conservación de la conservación de la conserv | Image: Control of Summary and Desaggephics           Image: Control of Summary and Desaggephics                                                                                                    | Aont Out Statung Date Fristander Franker<br>with 2200-03 Statung Date Statung Date Statung<br>2200-03 Statung Date Statung Date Statung<br>2200-03 Statung Date Statung Date Statung<br>2200-03 Statung Date Statung Date Statung<br>2200-03 Statung Date Statung Date Statung<br>2200-03 Statung Date Statung Date Statung<br>2200-03 Statung Date Statung Date Statung<br>2200-03 Statung Date Statung Date Statung<br>2200-03 Statung Date Statung Date Statung<br>2200-03 Statung Date Statung Date Statung<br>2200-03 Statung Date Statung Date Statung<br>2200-03 Statung Date Statung Date Statung<br>2200-03 Statung Date Statung Date Statung<br>2200-03 Statung Date Statung Date Statung Date Statung<br>2200-03 Statung Date Statung Date Statung Date Statung<br>2200-03 Statung Date Statung Date Statung Date Statung Date Statung<br>2200-03 Statung Date Statung Date Statung                                                                                                    | Chatterent         Winner         C           Internation/Intelly_Intelline         Internation/Intelly_Intelline         Internation/Intelline           Internation/Intelly_Intelline         Internation/Intelline         Internation/Intelline           State State                                                                                                    |               |
|    | Incut Ministra<br>Repetition (2) and Fairs (* Add<br>Daug Cahr<br>Tark Litt<br>Aussimmer Markalander<br>Consid Norse<br>Aussimmer Markalander<br>Peakheren and Gragonse<br>Heating<br>Decommentation * Add<br>Peakheren and Gragonse<br>Heating<br>Decommentation * Add<br>Peakheren and Gragonse<br>Heating<br>Decommentation * Add<br>Peakheren and Gragonse<br>Heating<br>Community Wee                                                                                                    | Provednos de la management     Provednos de la management     Provednos de la management | Care Poolder Summary     Anne Europsynkis     Care Fooders annary     Tordian Europsynkis     Care Soldenships Only     State Soldenships Only     State Soldenships Only     State Soldenships Only     State Soldenships Only     State Soldenships     Adver 20x003     Calendal Sorgery (Redexed Function), General Surgery Instate et     Adver 20x003     Calendal Sorgery (Redexed Function), General Surgery Instate et     Adver 20x003     Calendal Sorgery (Redexed Function), General Surgery Instate et     Adver 20x003     Calendal Sorgery (Redexed Function), General Surgery Instate et                                                                                                    | Ament Stat         Consuge Date         Pro-tamate/Transmit/<br>Transmit/<br>2200/13           W10177         Central<br>2200/13         3311/17         Central<br>2200/13           2200/13         3311/17         Central<br>2200/13         3311/17           2200/13         3311/17         Central<br>2200/13         S311/17           2200/13         3311/17         Central<br>2200/13         S311/17           2200/13         3311/17         Central<br>2200/13         S311/17           Lindler(1200/13)         S311/17         Central<br>200/13         S311/17                                                                                                    | Operations         Operations         Operati                                                                                                    |               |
|    | India Halling<br>Request Care Plant & Add<br>Dag Galf<br>Tak Lift<br>Adestinet Alf Malance<br>Clonical Norse<br>Adestinet Support<br>From Bocare<br>Hallon Bocare<br>Hallon Bocare<br>Hallon Bocare<br>Hallon Bocare<br>Hallon Bocare<br>Hall Commung Yes<br>Dig Card Borneny<br>Precessar<br>Hall Commung Yes                                                                                                    | Proceedings (1999)     Proceedings (1999)     Proceedings (1999 | Care Provider Summary     Anne Demographics     Care Contract Functional     Contract Functional     Contrect Functional     Contract Functional                                                                                                    | Amet Outs [Stratage Date  Tra Hamber] Tratem<br>United 2204073 Shi177 General<br>2204073 Shi177 General<br>2204073 Shi177 General<br>2204073 Shi177 General<br>2204073 Shi177 General<br>2204073 Shi177 General<br>2204073 Shi177 General<br>2204074 Shi177 General                                                                                                    | All Allowers         Quarter         C                                                                                                    |               |
|    | Institution     Product model       Request Coart Name     Add       Dog Cart     Add       Tark its     Add       Ancestment Chargesen     Add       Problems and Dagoese     Add       Problems and Dagoese     Add       Dage Cart Strammary     Problems and Chargesen       Additionable     Dage Cart Strammary       Problems and Dagoeses     Add       Madiation Strammary     Processen       I Commonity View     View Retainable       I Commonly View     I Compare the strammary       I Commonly View     I Compare the strammary       I Commonly View     I Compare the strammary                                                                                                    | Provednos Array and a second second sec | Cart Provider Sommary     and Europsynthis     Table     Carter Motificationhyse Coly     Table     Table     T                                                                                                    | Amit Date [Datage Date ] Instantion] Instant<br>(March 1997) (2004) (2004) (2004) (2004)<br>22004) (2004) (2004) (2004) (2004) (2004)<br>22004) (2004) (2004)                                                                                                    | Contain/Factory         Location           Server         Doc 441 Edge of Ward 26 Big Of Health           Support         Doc 441 Edge of Ward 26 Big Of Health           Support         Doc 441 Edge of Ward 26 Big Of Health <th></th>                                                                                                    |               |
|    | Total and Radow   Request Coar Nature   Request Coar Nature   Request Coar Nature   Doig Carl Tat It   Ancestment of Request   Ancestment of Request   Ancestment of Request   Packet in and Cognose   France Index and Cognose   Hold Controlly Vision   Visit Editationality  Controlly Vision Visit Editationality  Controlly Vision Controlly Vision Controlly Vision C                                                                                                    | Provednos d'Anna Vienne Vienne V | Image: Construction of the construction of the construction of                                                                                                    | Anni Dati (Stahuga Dati (Fra Hamber)<br>1990<br>2200-13<br>2200-13<br>2200-13<br>2200-13<br>2200-13<br>2200-13<br>2200-13<br>2200-13<br>2200-13<br>2200-13<br>2200-13<br>200-13<br>200-1 | Chatterent     000000       effection(franty_instance       effection(franty_instance       State       State                                                                                                    |               |
|    | Incuit Relation of the second second                                                                                                    | Provednos Aleman State     Provednos Aleman State     Provednos     Provednos     Pro | Care Provider Summary     Anne Europsynthis     Transformer     Transformer     Transform                                                                                                    | Janet Stat         Tostage Date         Tostanan           Verder         2200/18         331/17         General           2200/18         331/17         General         331/17           2200/18         331/17         General         2300/18           2200/18         331/17         General         2300/18           2200/18         331/17         General         2300/18           2200/18         331/17         General         341/17           2200/18         331/17         General         341/17           Jundierie         2200/18         341/17         General                                                                                                    | Contraction         Contraction           Statement         Contraction           Statement         Contraction                                                                                                    |               |

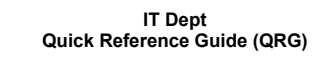

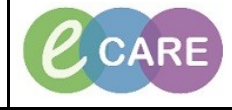

Document No - Ref 127

Version Number – 2.0

| MICRONINCEX VEX.     This     Age 11 years<br>(DALLACE)     And 11 years<br>(DALLACE)     And 11 years<br>(DALLACE)     A                                                                                                    | the last of the parts of the second of the parts of the parts of |
|----------------------------------------------------------------------------------------------------|----------------------------------------------------------------------------------------------------|
| Description         Protection and Description         Protection and                                                                                                    |                                                                                                    |
| Concentration And And Concentration And Concentration And Concentratio And Concentration And Concentration And Concentra                     |                                                                                                    |
| Ru Card Langer<br>House Lange<br>Ref Card Lange<br>Ref Card Lange<br>Ref Card Lange<br>Ref Card Lange<br>Ref Card Lange<br>Ref Card Lange<br>Ref Card Lange<br>Ref Card Lange<br>Ref Lange Lange L |                                                                                                    |
|                                                                                                    |                                                                                                    |